## 大人会員サイト登録方法(エスポ浜松)

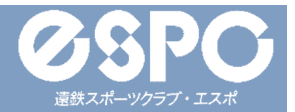

#### 新規会員登録方法①

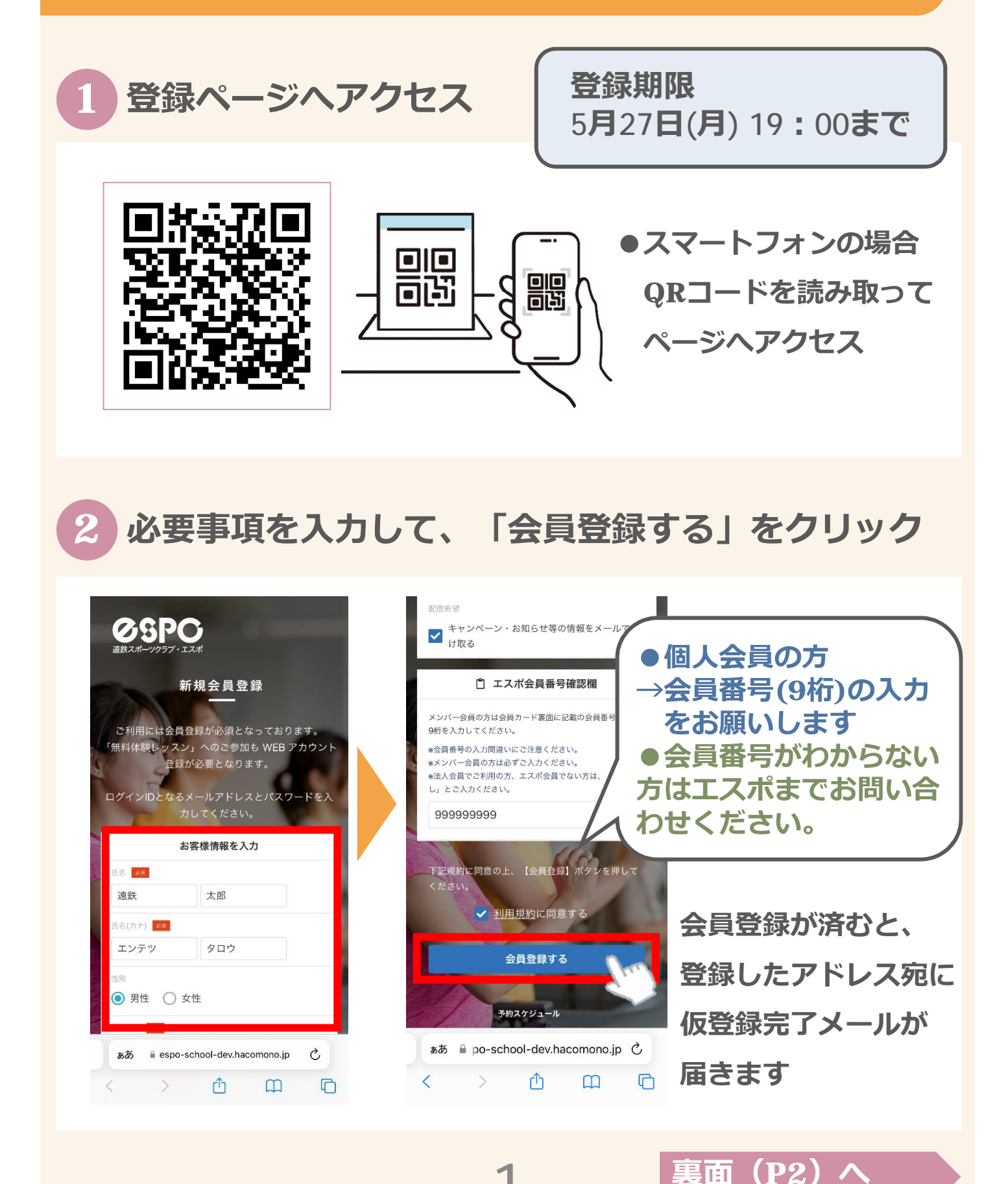

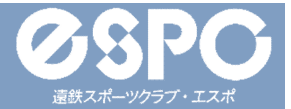

#### 新規会員登録方法②

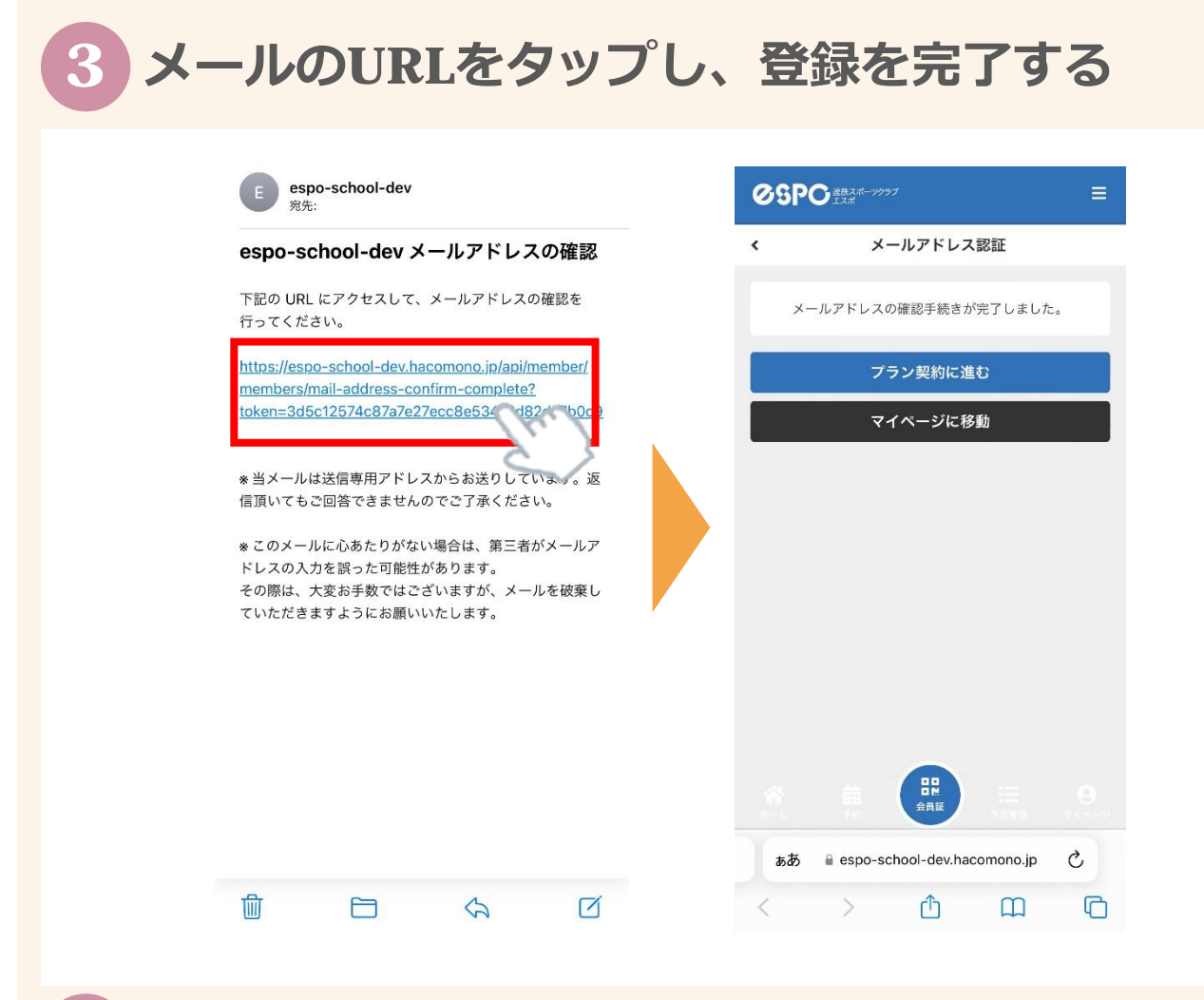

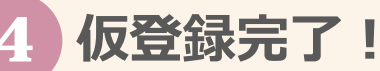

以上で仮登録作業は完了です。 本登録作業につきましては、エスポスタッフが行いますので、 本登録完了まで今しばらくお待ちくださいませ。 運用開始は<u>6/1(土)</u>を予定しています。 ※スタジオの利用をご希望の方は他の手続きが ございますので、フロントへお声がけください。

2

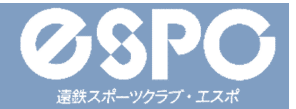

### 確認メールが届かない場合

# 入力したメールアドレスが正しいかご確認ください。

| 15歳未満のお子さま                                                           | を登録する場合、保護者の方の情                                                                     | 報を入力              |
|----------------------------------------------------------------------|-------------------------------------------------------------------------------------|-------------------|
| してください                                                               | 2                                                                                   |                   |
| (カナ)                                                                 | 名(カナ)                                                                               |                   |
| 0801234567                                                           | 8                                                                                   |                   |
| メールアドレス                                                              | <i>χ</i>                                                                            |                   |
| user@em.ha                                                           | comono.jp                                                                           |                   |
|                                                                      |                                                                                     |                   |
| ▼ docomo、SoftB<br>携帯メール(docomo<br>かないことがあるた<br>から届くメールの受<br>パスワード 20 | ank、au のメールをご利用の方^<br>o、SoftBank、au)の場合、予約<br>め、会員登録前に「@em.hacon<br>信許可設定をお願いいたします。 | ×ールがり<br>nono.jp」 |

間違って入力していた場合は、 正しいメールアドレスを入力の上、 再度新規利用登録画面よりご登録ください。 新規登録手順①に戻る

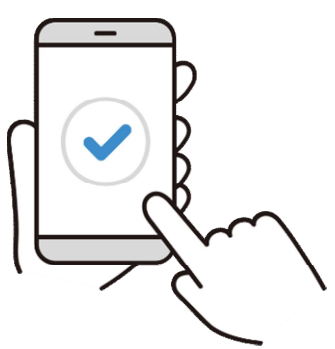

迷惑メールの「フィルタリング設定」「ドメイン指定受信設定」 をしていないか、ご確認ください。

| 設定をしている場合は、                            | <b>*</b> |
|----------------------------------------|----------|
| 「 <u>@em.hacomono.jp</u> 」から届くメールの     |          |
| 受信許可設定をお願いします。                         |          |
| <mark>設定後、</mark> 再度新規利用登録画面よりご登録ください。 |          |
| 新規登録手順①に戻る                             |          |

※なお、エスポではお持ちのスマホの設定方法は分かりかねますので、 購入された携帯ショップ等にて設定方法をご確認ください。

## 大人会員サイト登録方法(エスポ浜松)

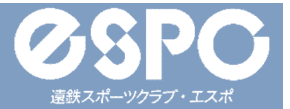

## 会員サイトのブックマーク登録について

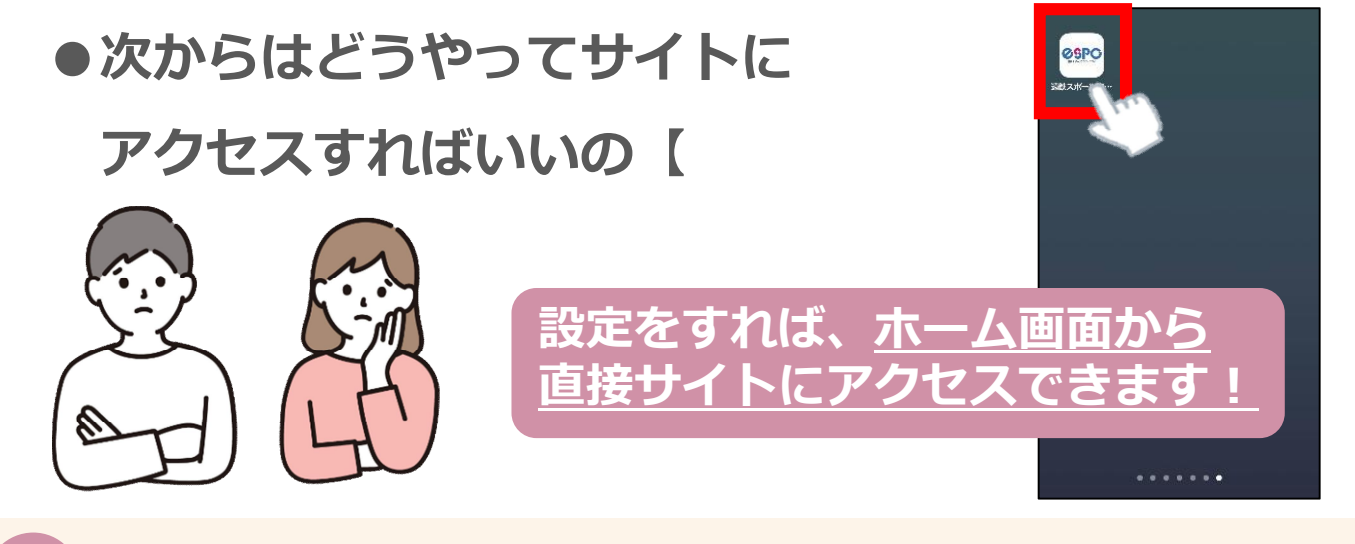

## サイトをホーム画面に登録しておくとすぐに開けて便利!

#### 【iPhoneの場合】

| ØSPO 💷 🔤                                 | =                | ØSPO SE ST                            |                  |
|------------------------------------------|------------------|---------------------------------------|------------------|
| ▲ 遗供太郎                                   |                  | 遗拱 太郎                                 |                  |
| ি 83 এ∏ ৫৯৫ (৯৫)<br># (३৬ (৯৯ - ০% 4/ বল |                  | [ ●3] 全门会约 (乐物)<br>[1月]第5月83、 平洋 4749 |                  |
| <b>正</b><br>チケット戦入                       | <b>建</b><br>来的情况 | デケット収入                                | <b>》</b><br>实的情绪 |
| <b>2</b> 首している予約権利                       |                  | 武技スポーツクラブ・3 モニーキSpo.*Acciviono.p      |                  |
| ウット                                      |                  | 479925                                | -                |
| カウント安定                                   | -                |                                       |                  |
| A 🛱 🔡                                    |                  | 3K-                                   | ٩                |
| தக் is espo-scinool-de                   | w.hecomono.jp    | リーディングリストに追加                          | 00               |
| < >                                      | 0 0              | プックマークを追加                             | m                |
| P .                                      |                  |                                       | -                |

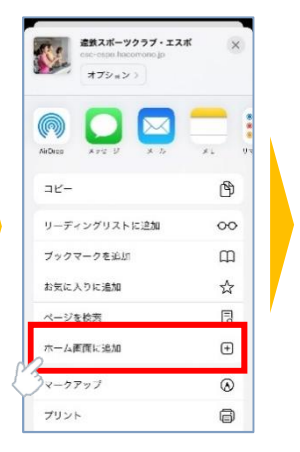

|          |                      |          |          |        |          | J    | YZ<br>YZ |         | f. |
|----------|----------------------|----------|----------|--------|----------|------|----------|---------|----|
| 0.60     | . *                  | 意義ス      | v#-      | ック     | ラブ・      | IZ   | म्ब      | ø       |    |
| 0.01     | +                    | ittps    | ://esc   | -esp   | io.had   | omo  | no.jp/   |         |    |
| 1.74     | 30 <b>クイ</b><br>コンを実 | E/BL-7   | er.      |        |          | 94.7 |          | Haran . |    |
|          |                      |          |          |        |          |      |          |         |    |
|          |                      |          |          |        |          |      |          |         |    |
|          |                      |          |          |        |          |      |          |         |    |
|          |                      |          |          |        |          |      |          |         |    |
|          |                      |          |          |        |          |      |          |         |    |
|          |                      |          |          |        |          |      |          |         |    |
| qv       | ve                   | 9        | r 1      | : 3    | / 1      | 1    | i o      | p       |    |
| q v<br>a | v e                  | e I<br>d | r 1<br>f | a<br>; | v u<br>h | ı    | i o<br>k | p       |    |

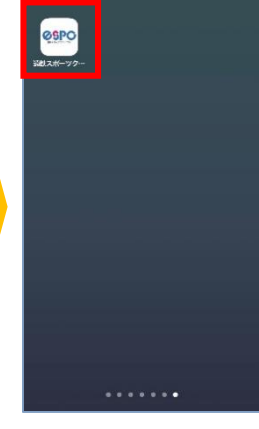

#### 【Androidスマホの場合】

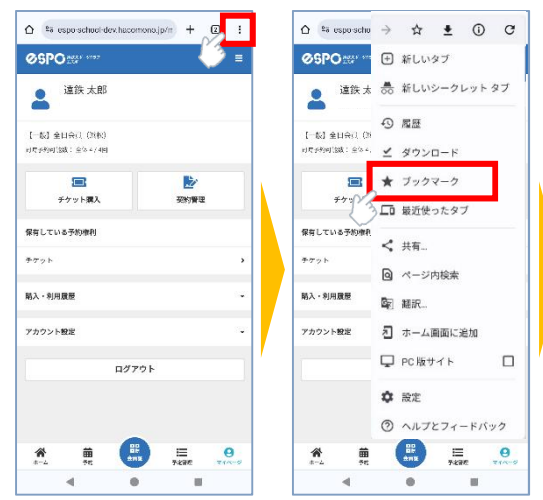

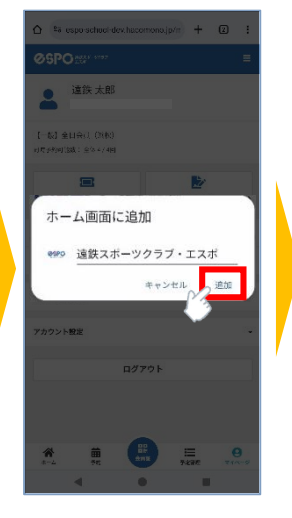

4

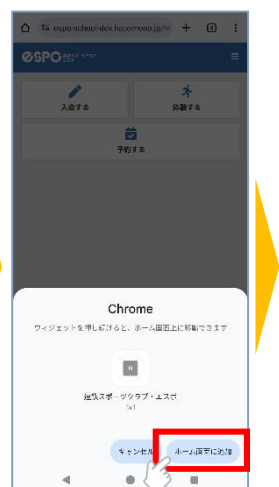

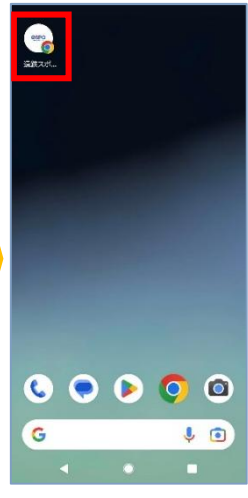